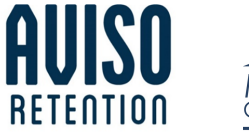

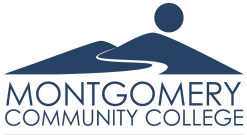

**By Diana Sanchez** 

# AVISO

- How to Access
- Early Alerts
- Blackboard: Grade Center
- Manual Alerts
- AVISO Student App
- Other AVISO Features

### HOW TO ACCESS

- Web-based
- Use favorite browser (e.g., Chrome or Mozilla)
- Type <montgomery.avisoapp.com> directly into the address bar or visit the college website www.montgomery.edu
- Use your MCC credentials to login

# EARLY ALERTS (AUTOMATIC)

- Turned On and Off by Term Calendar
- Data pulled from Blackboard Grade Center & Self-Service Attendance & Colleague
- Data pulled early morning and afternoon
- Absences and low grades are followed up by retention staff
- Continue to send notifications to the Director of Retention

### ALERTS SCHEDULE PER TERM

| ON / OFF   | GRADE & ATTENDANCE       | GRADE         | RETENTION STAFF   |
|------------|--------------------------|---------------|-------------------|
|            | ALERTS                   | ACHIEVEMENT   | TASKS             |
| Week 1     | First Mandatory          |               | Follow-up & Close |
|            | Assignment/First Week    |               | Alert             |
|            | Attendance               |               |                   |
| Week 3/4   | Current Grade Non-Health | Current Grade | Follow-up & Close |
|            | Programs                 |               | Alert             |
| Week 6     | LMS Course Login         |               | Follow-up & Close |
|            |                          |               | Alert             |
| Week 8     | Midterm Grade            | Current Grade | Follow-up & Close |
|            |                          |               | Alert             |
| Week 9/10  | LMS Course Login         |               | Follow-up & Close |
|            |                          |               | Alert             |
| Week 12/13 | Current Grade Alert Non- | Current Grade | Follow-up & Close |
|            | Health Programs          |               | Alert             |
| Week 16/17 | Final Grade Alert        | Final Grade   | Follow-up & Close |
|            |                          | 1             | Alert             |

### EXAMPLE OF ALERTS

#### 🛆 Current Grade - Non Health Programs -

| There |  |  |
|-------|--|--|
|       |  |  |
|       |  |  |

Jose Arzate-Cabrera (0458583) has a current grade of 49.55 in FOR-232 01.

#### O Comment

Aviso System The 2/25/2021 \$30 AV Alert for Jose Arzate-Cabrera created by Aviso System O Comment

#### 🛆 Attendance -

Thu. 2/11/21, 11:00 PM Aviso System

Christopher Farmer (0461296) has been absent from MAT-110 7 times.

#### O Comment

Aviso System 194 2/11/2021 11:00 PM Alert for Christopher Farmer created by Aviso System Comment

Aviso System Pri 2/26/2021 1200 AM Open -> Closed

#### Closed

Closed

#### **BLACKBOARD: GRADE CENTER**

- Grade Center
- Must have a "Final Grade Column"
- Must be set as "Weighted Grade"
- Must be set as "Percentage" not score or points
- Must be set as "External Grade"

#### **BLACKBOARD SET-UP**

| Edit Weighted Column                                                                                                    | Edit Weighted Column                                                                                                    |
|----------------------------------------------------------------------------------------------------|----------------------------------------------------------------------------------------------------|
| Octore have Octore have Poly laws Poly a fix siles Poly a fix siles Poly a fix siles Poly a fix siles                                                                                                    | Final Grade                                                                                                    |
| $\begin{array}{c c c c c c c c c c c c c c c c c c c $                                                                                                    | Percentage                                                                                                    |
| Market and Section 2014 and Section 2014 |                                                                                                    |
|                                                                                                    | Mar Management and the temperature of the temperature of temperature of temperature of temperature |

### **CURRENT GRADE DISPLAY**

|    | HIS-131 01X<br>American History I                                                                                  |                                                        | 85% ( |
|----|----------------------------------------------------------------------------------------------------|--------------------------------------------------------|-------|
|    | Details Attendance Success/Risk Factors<br>SuMTWThFSa 12:00 AM - 12:00 AM Online Via Blackboard, Room WEB1 (CLASS) |                                                        |       |
|    | Registration Status<br>Registered                                                                                  | Registered Date<br>October 19, 2020 12:00 AM           |       |
| _  | Current Grade<br>103.37%                                                                                           | Credit<br>3.00                                         | - 1   |
| .7 | Credits Attempted<br>3.00                                                                                          | Last Login Date<br>April 30, 2021 12:30 PM             |       |
| •  | Number of Logins<br>90                                                                                             | First Assignment Submitted<br>January 12, 2021 8:45 AM |       |
|    | Last Assignment Submitted<br>April 23, 2021 11:57 PM                                                               |                                                        |       |

# MANUAL ALERTS

- Created by faculty or staff
- Routed to a specific staff member
- Follow-up
- Close alert notification
- Comments section

#### **EXAMPLE OF A MANUAL ALERT**

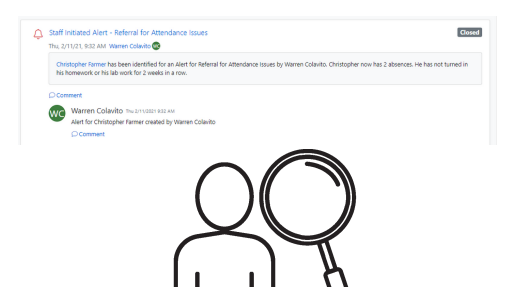

# **OTHER USEFUL FEATURES**

- Courses tab: Student Type
- Messages tab
- Notes tab
- Activities tab
- Dashboard
- Daily digest email
- Instructors are set automatically to follow students

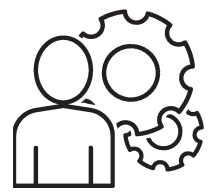

#### AVISO STUDENT APP

- App is compatible with IOS and Android
- Students can visit Google or App store
- App is an activity in ACA courses
- All students are encouraged to install the app
- AVISO app for faculty

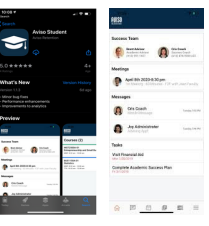

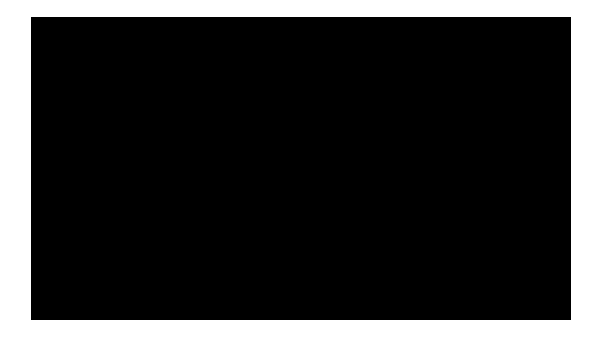

# **QUESTIONS?**

# CONTACT INFORM

### DIANA SANCHEZ

Counselor, Title IX Coordinator for Students, AVISO Co administrator

Email:sanchezd@montgomery.eduPhone:910 898 9619Office:130A, Blair Hall